輸入電壓:100-240V~50/60Hz 扭力:1.2N.m 額定功率:36W

## 窗簾軌馬達設定說明書 N21

公司保留更改產品設計與說明書的權利、圖片僅供參考,以實物為準

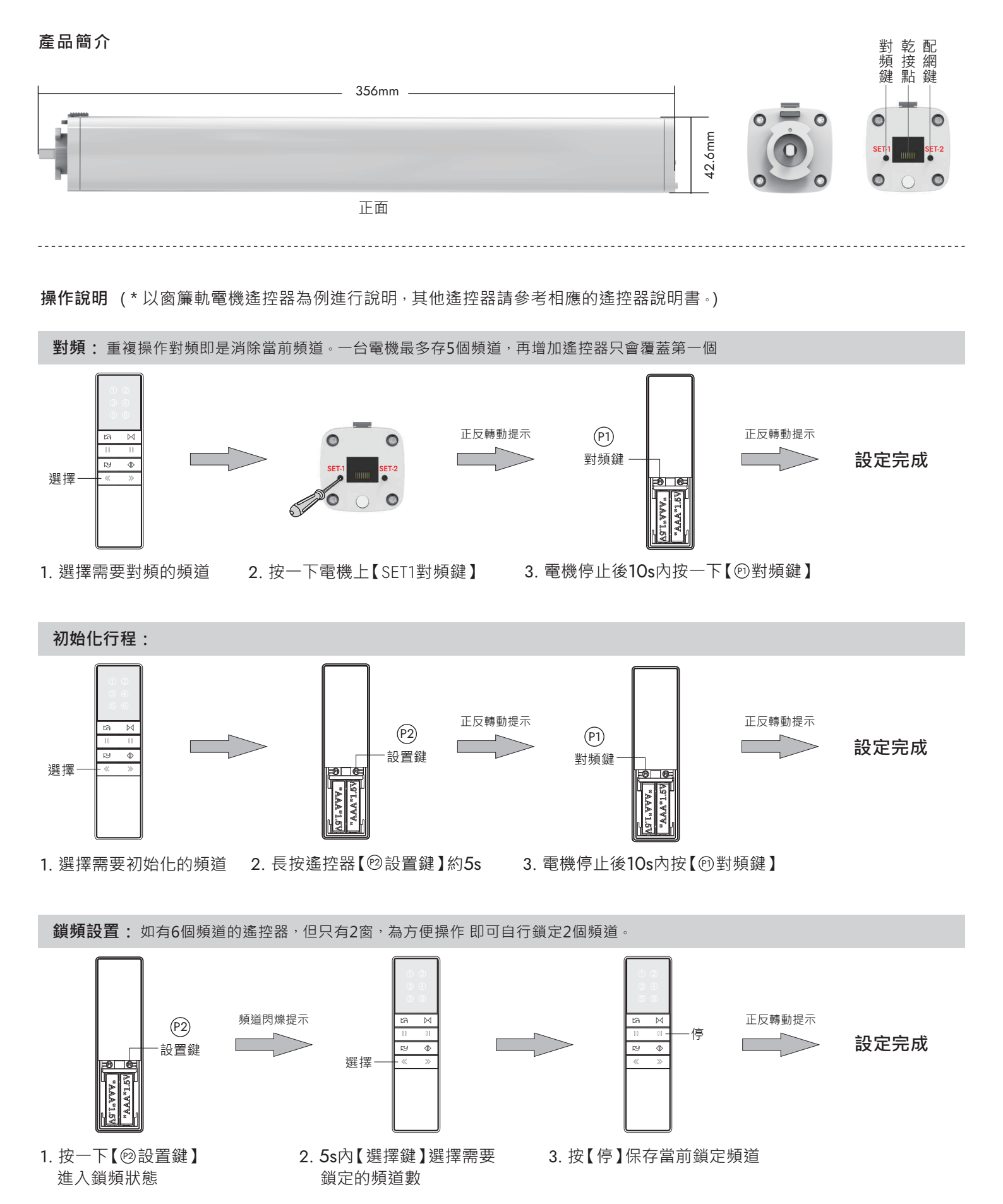

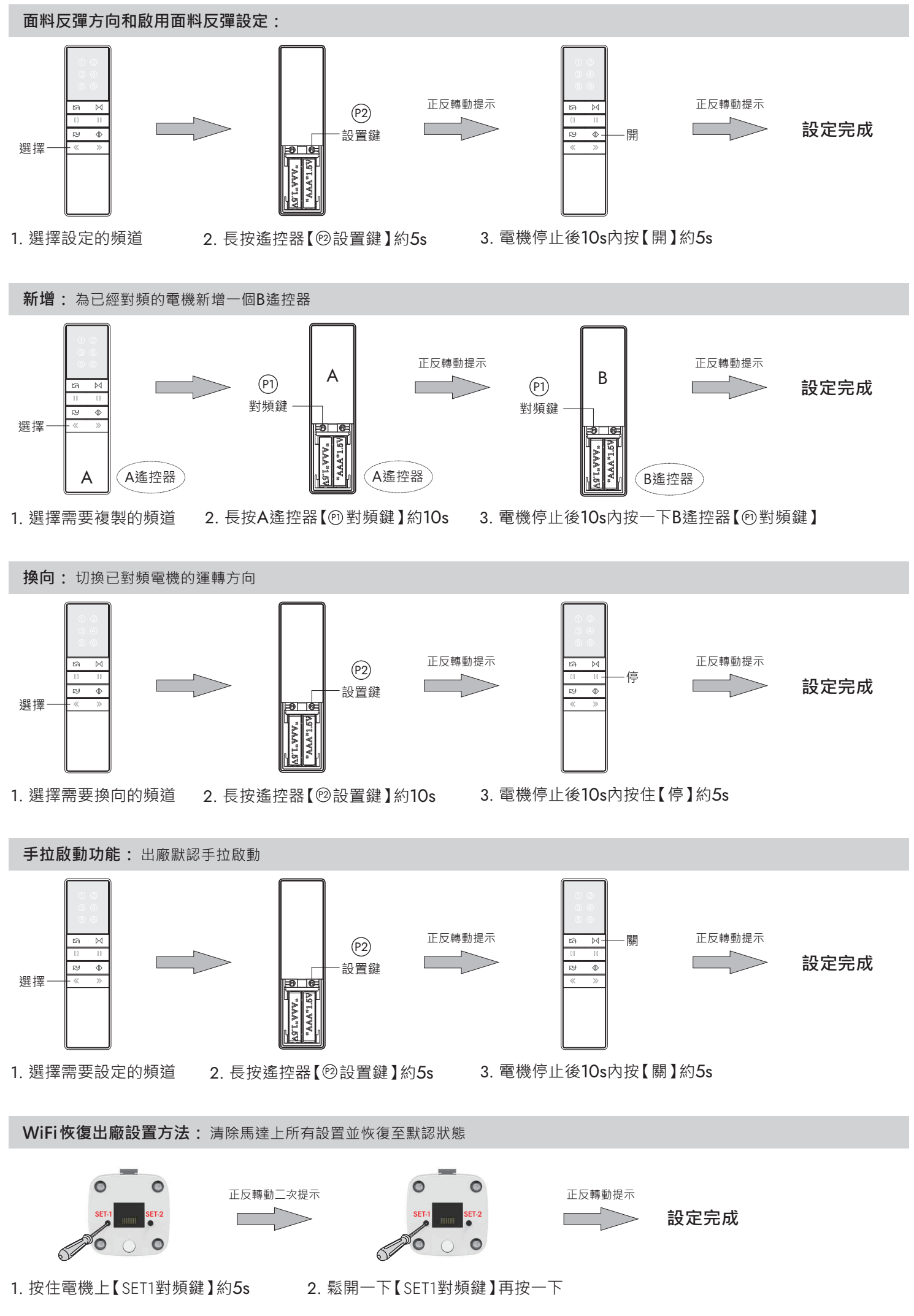

Copyright © 呈洋企業有限公司

| 1.2N.m 單電機 | 軌道樣式<br>承重<br>面料長度 | <del>000 000</del> | <del>000</del> | R500 |    | AAA<br>AAA<br>R500 |    | R3000 | 844<br>R3000 |
|------------|--------------------|--------------------|----------------|------|----|--------------------|----|-------|--------------|
|            | 4m                 | 65                 | 50             | 45   | 40 | 35                 | 30 | 31    | 21           |
|            | 8m                 | 55                 | 45             | 40   | 35 | 30                 | 25 | 21    | 16           |
|            | 12m                | 50                 | 40             | 35   | 30 | 25                 | 20 | _     | —            |

說明:1.圖表中,列出了1.2N.m單電機配合不同軌道設置(長度/打開方式等)時最大承重。當計算電機最大承重時,面料的折皺率也要考慮進去。 2.圖表中,電機最大承重沒有考慮面料與軌道或窗簾箱摩擦而需要額外的動力。

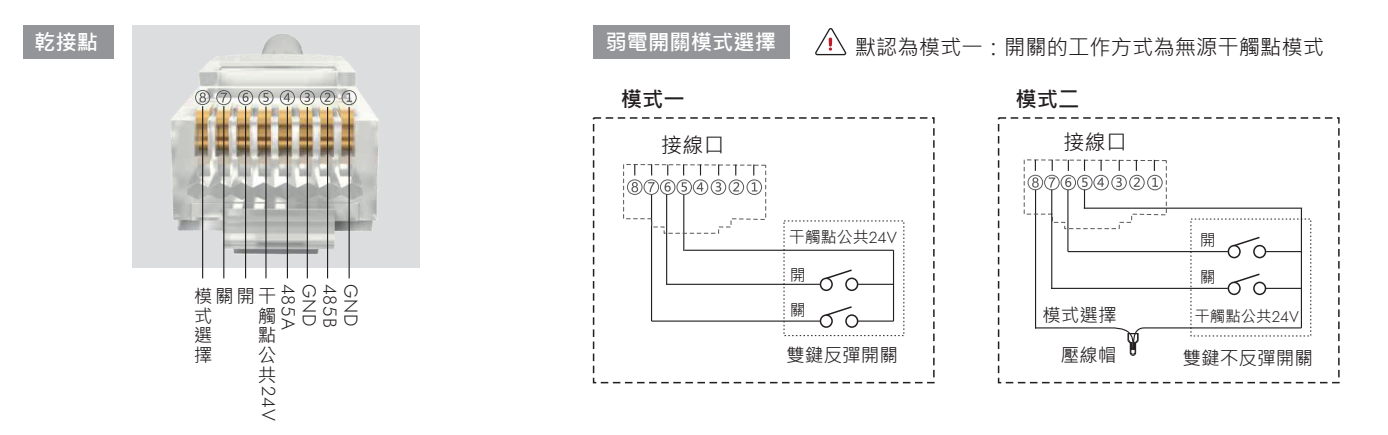

**強電開關模式選擇:** <u>∩</u> 出廠默認為第一種模式

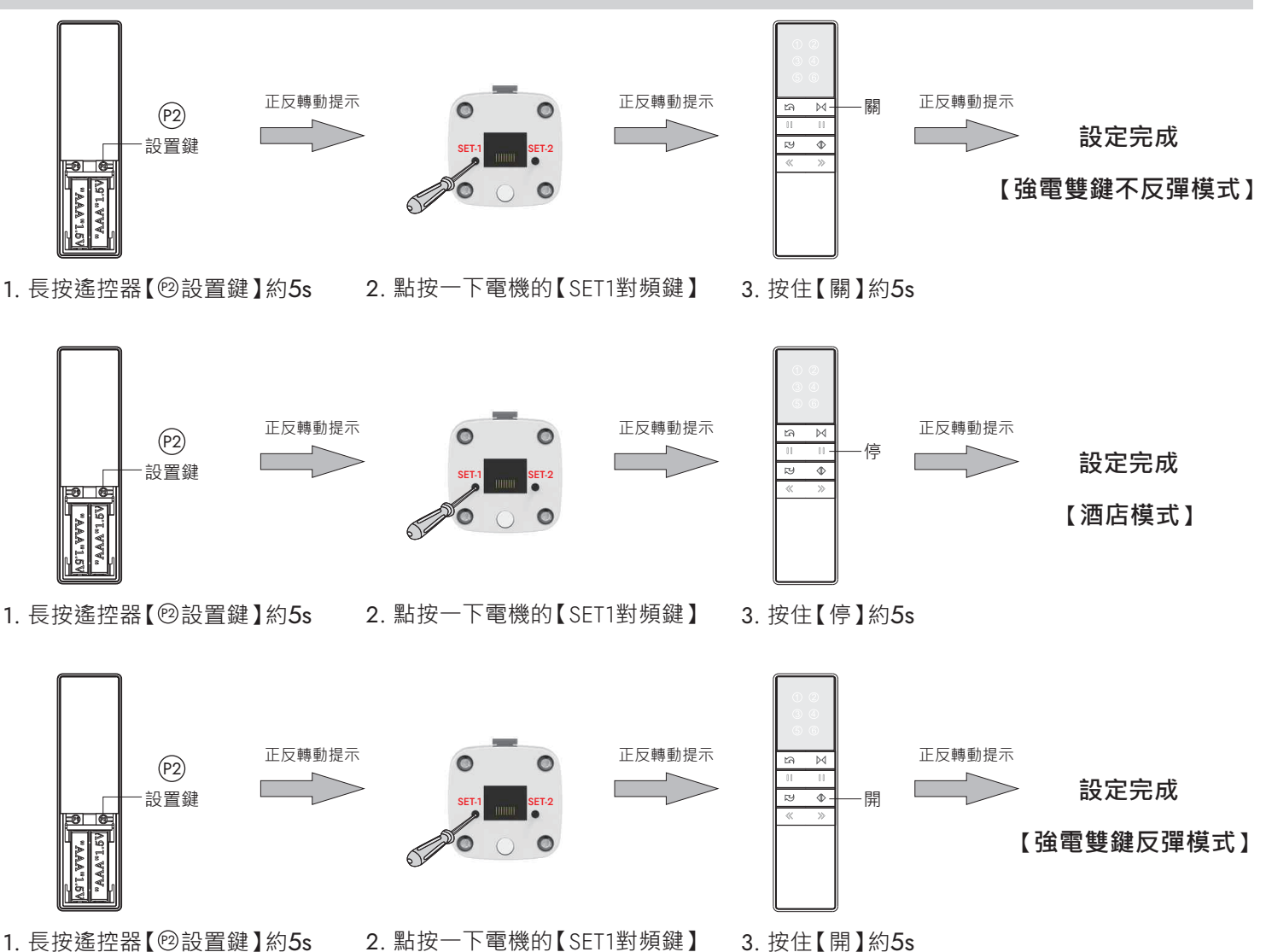

2024/09

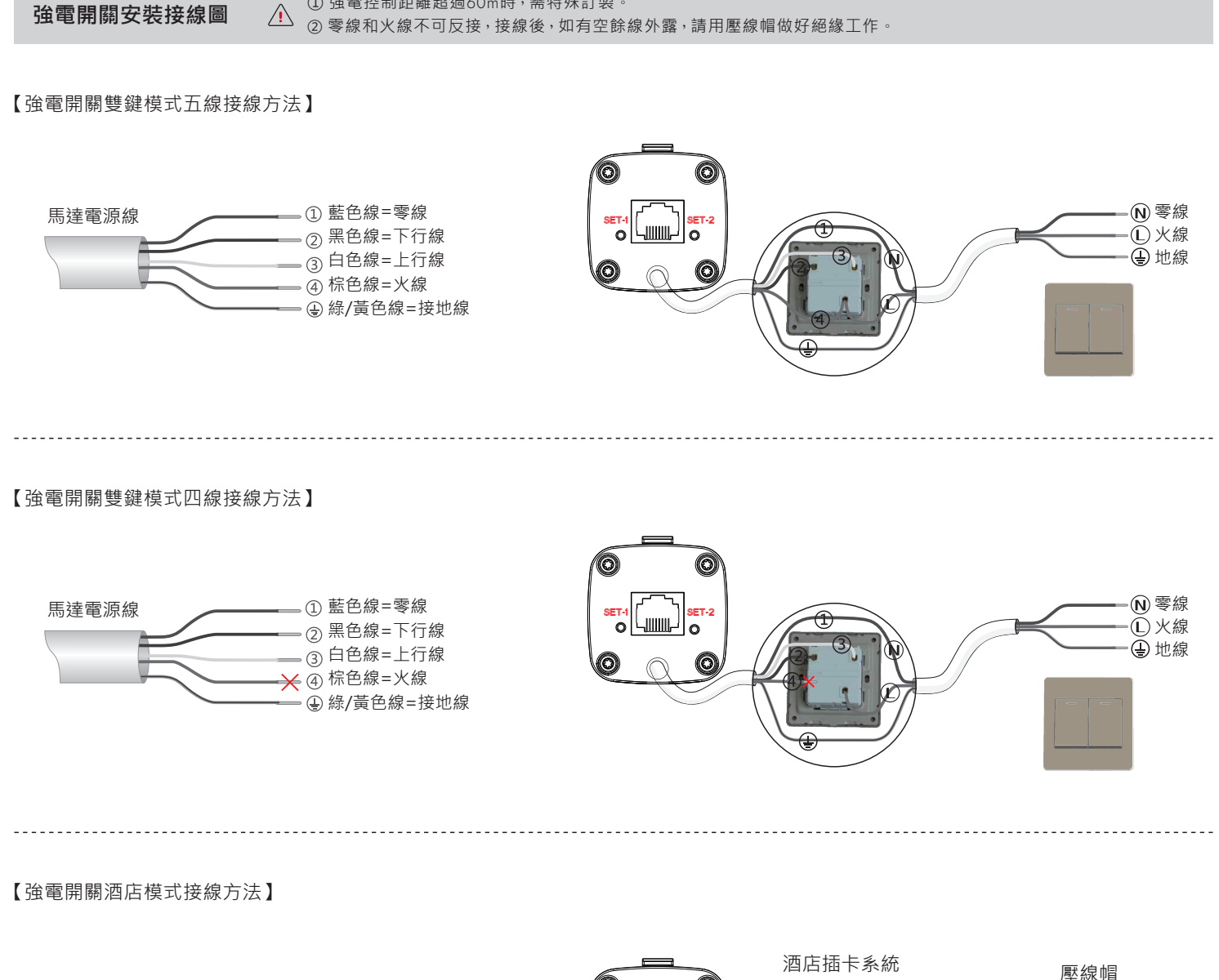

① 強電控制距離超過60m時,需特殊訂製。

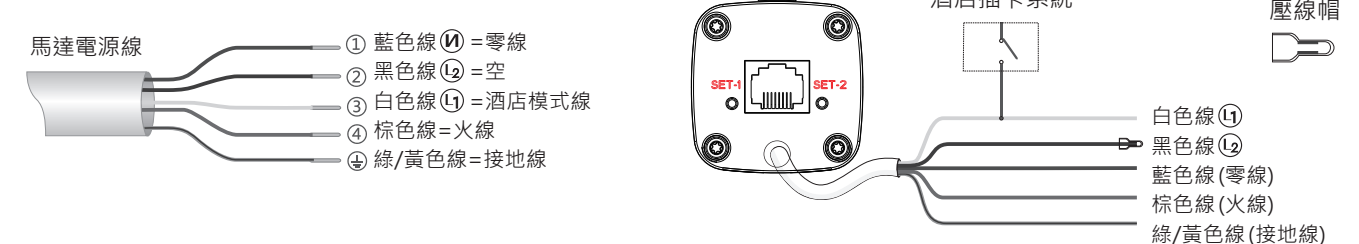

【三線常規接線方法】

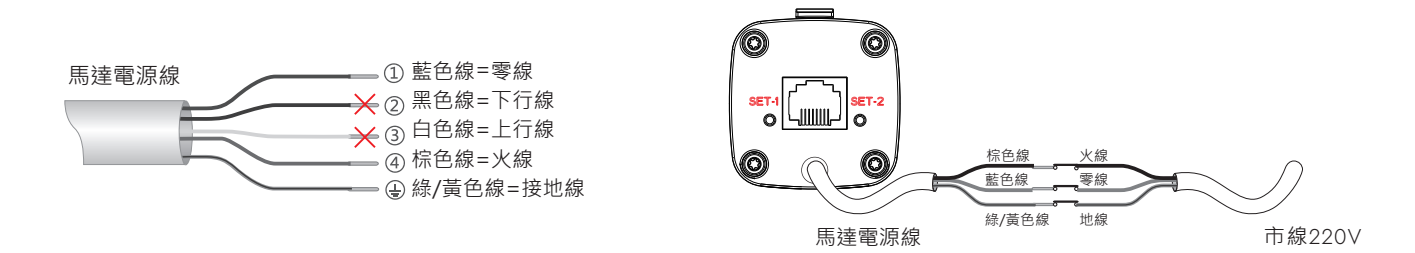

## 窗簾軌馬達Wifi版 - APP設定說明書

★環境要求:接通電源、確認該區域有WiFi訊號

- ★設備要求: ① 確認馬達與遙控器已連結完成
  - ② 手機開啟藍牙,下載Smart Life App 🙆 ,並完成註冊

1. 選擇要連接的遙控器頻道, 打開遙控器電池蓋

2. 對著馬達先長按P2鍵,待窗簾寸動一下後,再長按P1鍵,待窗簾寸動一下,馬達即進入配對狀態

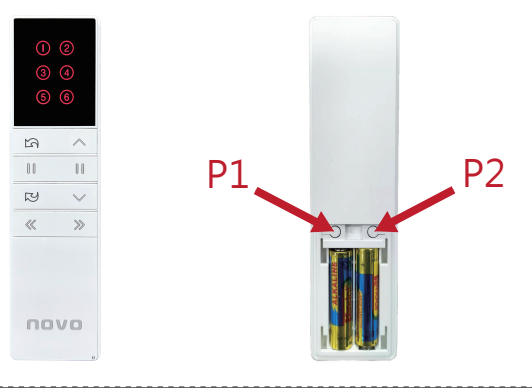

- 3. 進入Smart Life App 〇, 連接過程中可能出現下列兩種情況:
  - 自動跳出設備選項,如未出現,請手動點選【添加設備】,待搜尋後點選【管狀電機】
  - ② 如設備無法連接,請下拉尋找【窗簾開關 (藍牙+Wifi)】,確認說明後按下一步,將呈現連接狀態

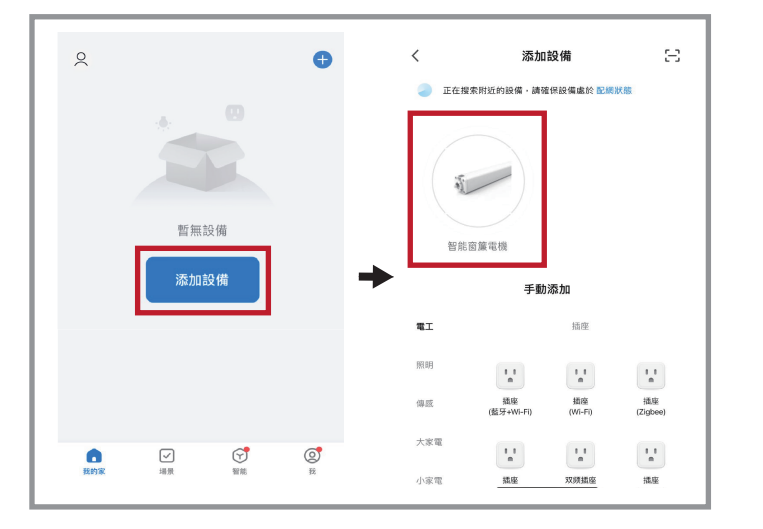

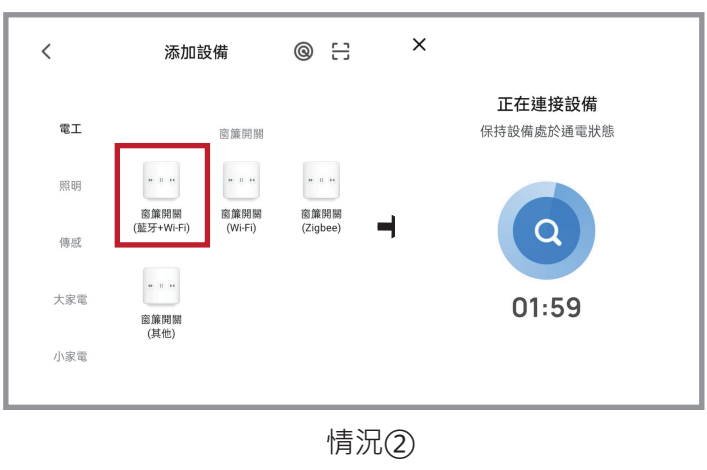

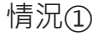

4. 輸入 Wifi 帳號密碼,按下一步 待設備添加成功後,按完成

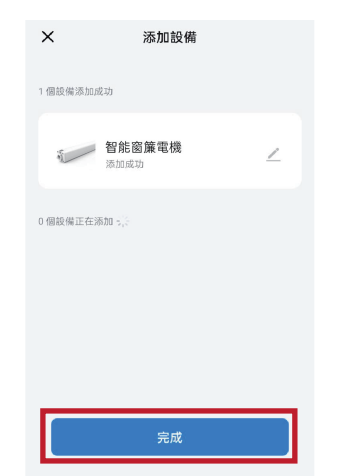

5. 設定完成

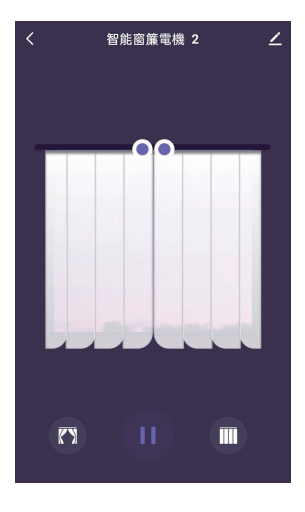